### 다우오피스 운영팀

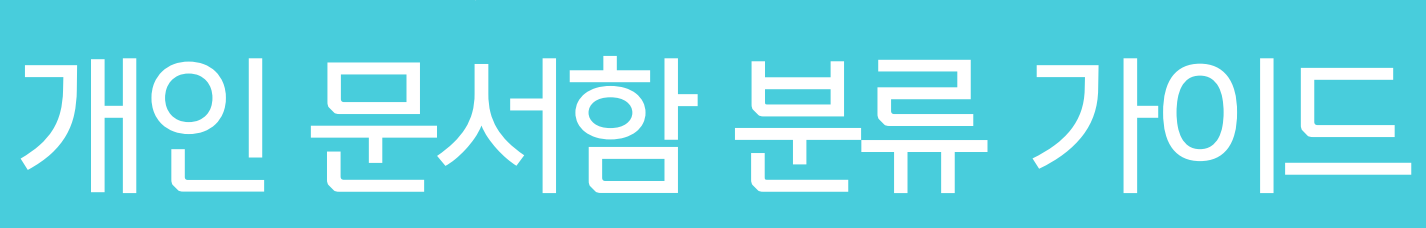

20가지 업무기능 제공, 다우오피스 그룹웨어

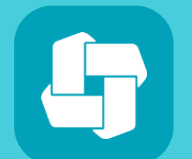

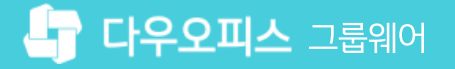

## 04 결재문서 자동분류 설정

03 개인 문서함에서 문서 확인

02 결재문서 개인 문서함으로 이동

01 개인 문서함 생성

# CHAPTER 01개인 문서함 분류 가이드

### 1) 개인 문서함 생성

결재문서 분류를 위한 "개인 문서함"을 아래와 같이 생성합니다.

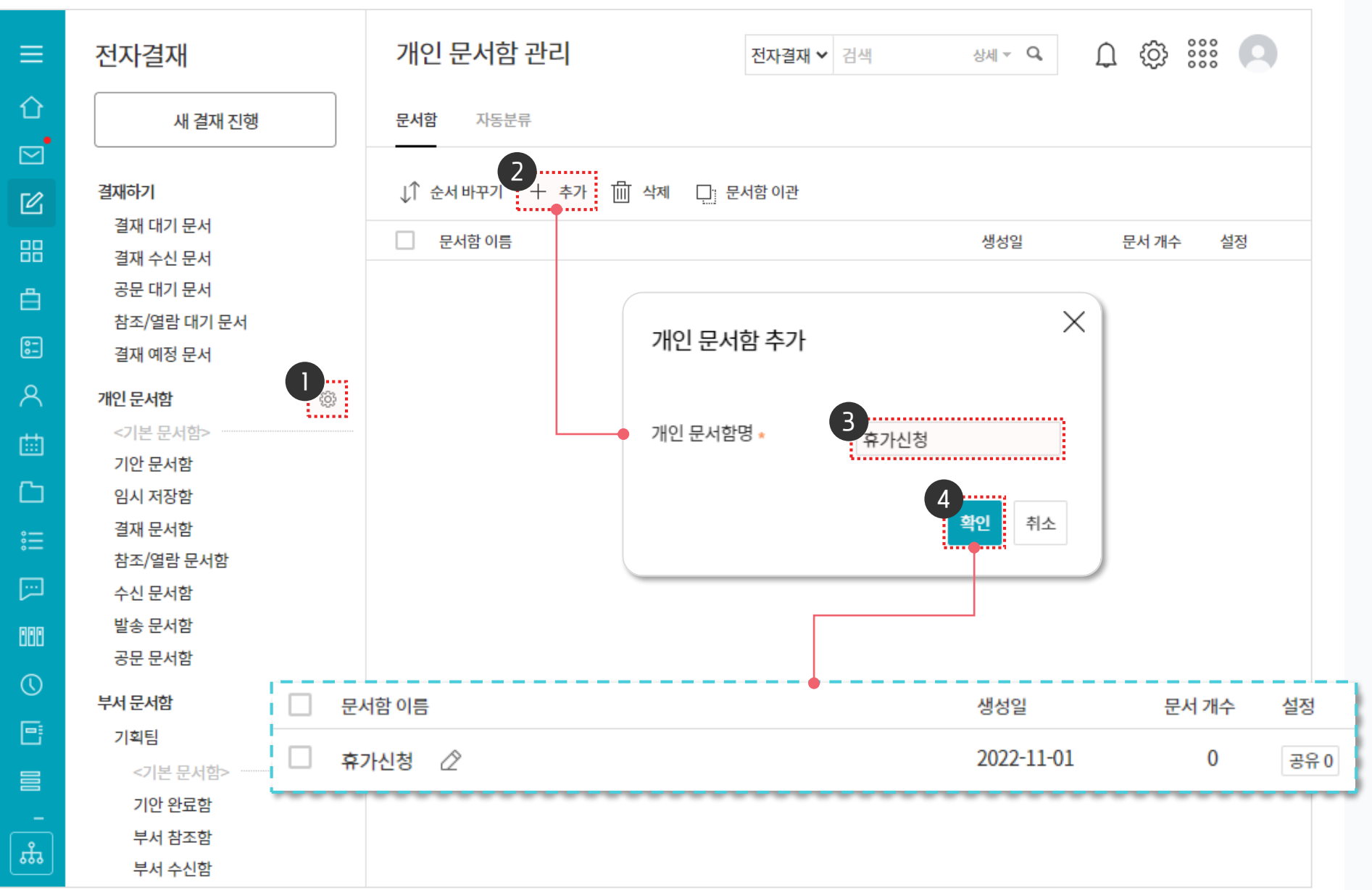

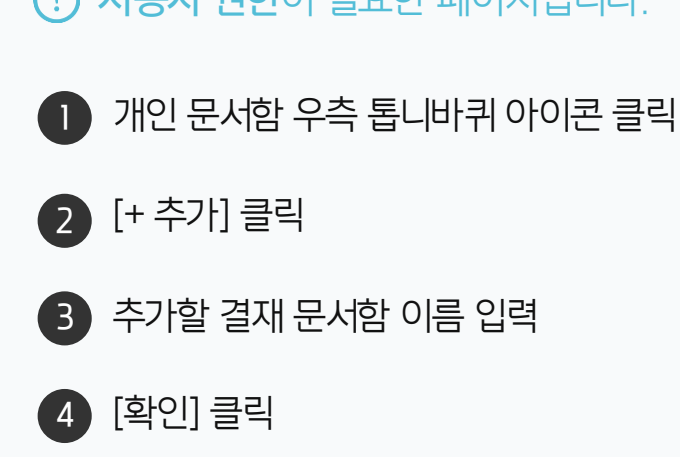

(!) 사용자 권한이 필요한 페이지입니다.

### 2) 결재문서 개인 문서함으로 이동

개인 문서함으로 이동할 결재 문서를 선택하여 생성한 휴가신청함으로 복사합니다.

| ≡             | 전자결재                                          | 기안          | 문서함                      |                          | 전자결                  | <b>재 ∨</b> 검색 | 상세 ▼ 0 | L                    | Q 🔅 ።                  | 9              |
|---------------|-----------------------------------------------|-------------|--------------------------|--------------------------|----------------------|---------------|--------|----------------------|------------------------|----------------|
| û<br>⊠        | 새 결재 진행                                       | <u></u> ▲ 목 | 록다운로드                    | 금 개인 문서함 분류              | 1                    |               |        |                      |                        |                |
| Ľ             | 결재하기                                          | 전체<br>      | 진행 완료                    | 군듀<br>자동분류               | 경제야시 스               |               | 기그 스   | 제모 스                 |                        | 20 🗸           |
| 88            | 결재 대기 문지<br>결재 수신 문서                          |             | 2022-09-14               | 2022-09-14               | 실제8적 ♥<br>(신규)휴가신청   |               | 28 0   | M= ♥<br>X            | 가신청-연차관리인              | 년동 🖸           |
| Ê<br>€        | 중군 내기 군지<br>참조/열람 대기 문서<br>경제 에퍼 모니           |             | 2022-05-20               | 2022-05-20               | 업무기안(공문              | 개인 문서함 분류     |        |                      | 서 🗅                    |                |
| 8             | 실재 에상 문지<br>개인 문서함 🛞                          |             | 2022-04-12               | 2022-04-12<br>2022-04-12 | (신규)휴가신청<br>(신규)휴가신청 | 휴가신청          |        |                      | 가신청-연차관리인<br>가신청-연차관리인 | 년동 []<br>년동 [] |
| <b>⊞</b>      | <기본 문서함> ···································· | V           | 2022-04-12               | 2022-04-12               | (신규)휴가신청             |               |        |                      | 가신청-연차관리인              | 1동 🖸           |
|               | 임시 저장함<br>결재 문서함                              |             | 2022-01-21               | 2022-01-21               | 지출결의서1               |               |        |                      | 서1 🖸                   |                |
| [:::]         | 참조/열람 문서함<br>수신 문서함                           |             | 2022-01-08               | 2022-01-08               | 사원공철답신경<br>(신규)휴가신청  |               | 4      |                      | 다신장 □<br>가신청-연차관리인     | 1동 🖸           |
|               | 발송 문서함<br>공문 문서함                              |             | 2021-12-31               | 2021-12-31               | 업무기안[기본              |               | 확인     | 취소                   | :트 합니다. 🛛              |                |
| Ð             | <추가된 문서함><br>휴가신청                             |             | 2021-12-13<br>2021-11-30 | -<br>2021-11-30          | 명함신청<br>기안서(테스트)     |               |        | 명함신청<br>열람권힌         | 성 🖸 🖸                  | 사 -> 승인: 김     |
|               | 부서 문서함<br>기획팀 🔅                               |             | 2021-11-20               | 2021-11-20               | 기아서(테스트)             |               |        | study03<br>खुट्धना व | 3 / 열람: study05        | ) []           |
| <del>بب</del> | <기본 문서함>                                      |             | 2021 11 30               | 2021 11 50               | 지갑지(네ㅡㅡ)             |               |        | 2 년 사 1              | ₩                      |                |

개인 문서함으로 복사할 결재문서 체크
[개인 문서함 분류] ▶ [분류] 클릭
개인 문서함 분류 창에서 문서함 선택
[확인] 클릭

· 사용자 권한이 필요한 페이지입니다.

### 3) 개인 문서함에서 문서 확인

신규 생성한 개인 문서함을 통해 분류한 결재문서를 선별하여 열람할 수 있습니다.

| 전자결재                           | 휴가신청 전자결재 ∨ 검색 상세 ▼ ♀ ① ۞                                                                                                    |                                                                                                    |  |  |  |  |  |  |  |  |
|--------------------------------|----------------------------------------------------------------------------------------------------|----------------------------------------------------------------------------------------------------|--|--|--|--|--|--|--|--|
| 새 결재 진행                        | □: 이동 🔟 삭제 🔟 목록 다운로드                                                                                                    | 20 🗸                                                                                                    |  |  |  |  |  |  |  |  |
|                                | □ 기안일 	 결재양식 ◇ 긴급 ◇ 제목 ◇                                                                                                    | 첨비                                                                                                    |  |  |  |  |  |  |  |  |
| 결재하기                           | 2022-04-12 (신규)휴가신청-연차관리연동 (신규)휴가신청-연차관리연동 (신규)휴가신청-연차관리연동                                                                                                    |                                                                                                    |  |  |  |  |  |  |  |  |
| 결재 네가 문지<br>결재 수신 문서           |                                                                                                    |                                                                                                    |  |  |  |  |  |  |  |  |
| 공문 대기 문서                       | ▲ 전자결재 - Daou Office - Chrome                                                                                                    | – 🗆 X                                                                                                    |  |  |  |  |  |  |  |  |
| 참조/열람 대기 문서                    | study.daouoffice.com/app/approval/document/8185898/popup                                                                                                    |                                                                                                    |  |  |  |  |  |  |  |  |
| 실새 예정 문서<br>개인 무서하 (3)         | (신규)휴가신청-연차관리연동 In (신규)휴가신…                                                                                                    |                                                                                                    |  |  |  |  |  |  |  |  |
| <기본 문서함>                       | 결재정보 재기안 메일발송 도움말 다운로드                                                                                                    |                                                                                                    |  |  |  |  |  |  |  |  |
| 임시 저장함                         |                                                                                                    |                                                                                                    |  |  |  |  |  |  |  |  |
| 결재 문서함<br>차조/여라 무서하            | 연차신 <mark>청</mark> 서                                                                                                    |                                                                                                    |  |  |  |  |  |  |  |  |
| 수신 문서함                         |                                                                                                    |                                                                                                    |  |  |  |  |  |  |  |  |
| 발송 문서함                         | 기안자 교육간사                                                                                                    | 부장                                                                                                    |  |  |  |  |  |  |  |  |
| 공문 문서암                         | 기안부서 교육관리팀                                                                                                    | 신 (승인)                                                                                                    |  |  |  |  |  |  |  |  |
| 휴가신청                           | <b>기안일</b> 2022-04-12(화)                                                                                                    | 청 교육강사                                                                                                    |  |  |  |  |  |  |  |  |
| 부서 문서함                         | 문서번호 다우오피스-교육관리-2022-00010                                                                                                    | 2022/04/12                                                                                                    |  |  |  |  |  |  |  |  |
| 기획팀 🔅                          | 휴가 종류 조퇴                                                                                                    |                                                                                                    |  |  |  |  |  |  |  |  |
| <기본 문서함>                       | 기간 및 일시 2022-04-14(목) ~ 2022-04-14(목) 선택일수 : 1                                                                                                    |                                                                                                    |  |  |  |  |  |  |  |  |
|                                | 반차여부   □ 시작일 (□ 오전前 □ 오전後 □ 오후前 □ 오후後 )     □ 종료일 (□ 오전前 □ 오전後 □ 오후前 □ 오후後 )                                                                                                    |                                                                                                    |  |  |  |  |  |  |  |  |
| 연차 일수 잔여연차 : 18.75 신청연차 : 0.25 |                                                                                                    |                                                                                                    |  |  |  |  |  |  |  |  |
|                                | 전자결재<br>세결재 진행<br><sup>3</sup><br><sup>3</sup><br><sup>3</sup><br><sup>3</sup><br><sup>3</sup><br><sup>3</sup><br><sup>3</sup><br><sup>4</sup><br><sup>4</sup><br><sup>5</sup><br><sup>5</sup><br><sup>5</sup><br><sup>5</sup><br><sup>5</sup><br><sup>5</sup><br><sup>5</sup><br><sup>5</sup><br><sup>5</sup><br><sup>5</sup> | 전자결재   휴가신청   전자절재 ♥ 감색 ● 4 ♀ Q   ♀ ♥     내 전재 전쟁   및 이 또 圖 석색 单 덕 대문문로    ● ○ 이 또 圖 석색 单 덕 대문문로     기억일 ♥ 전쟁의 ♥ 건리 ♥ 전용 ♥   건리 ♥ 전용 ♥   ● ○ ○ ○ ○ ♥ ♥   ● ○ ○ ○ ♥ ♥     기억일 ♥ 전쟁의 ♥ 건리 ♥ 건리 ♥ 전용 ♥   ● ○ ○ ○ ♥ ♥   ● ○ ○ ○ ♥ ♥   ● ● ○ ○ ○ ♥ ♥   ● ○ ○ ○ ○ ♥ ♥     기억일 ♥ 전쟁의 ♥ 건리 ♥ 건리 ♥ 전용 ♥   ○ ○ ○ ○ ♥ ♥   ● ○ ○ ○ ○ ♥ ♥   ● ○ ○ ○ ○ ♥ ♥   ● ○ ○ ○ ○ ♥ ♥   ● ○ ○ ○ ○ ♥ ♥   ● ○ ○ ○ ○ ♥ ♥   ● ○ ○ ○ ○ ♥ ♥   ● ○ ○ ○ ○ ♥ ♥   ● ○ ○ ○ ○ ♥ ♥   ● ○ ○ ○ ○ ♥ ♥   ● ○ ○ ○ ○ ♥ ♥   ● ○ ○ ○ ○ ♥ ♥   ● ○ ○ ○ ○ ♥ ♥   ● ○ ○ ○ ○ ♥ ♥   ● ○ ○ ○ ♥ ♥   ● ○ ○ ○ ♥ ♥   ● ○ ○ ○ ♥ ♥   ● ○ ○ ○ ♥ ♥   ● ○ ● ○ ● ♥   ● ○ ● ○ ● ♥   ● ○ ● ● ● ● ● ● ● ● ● ● ● ● ● ● ● ● ● ● |  |  |  |  |  |  |  |  |

· **사용자 권한**이 필요한 페이지입니다.

2 분류된 결재 목록 조회 및 문서 제목 클릭하여 문서 열람

1 신규 생성한 개인 문서함 [휴가신청] 클릭

### 4) 결재문서 자동분류 설정

신규 생성한 개인 문서함을 통해 분류한 결재문서를 선별하여 열람할 수 있습니다.

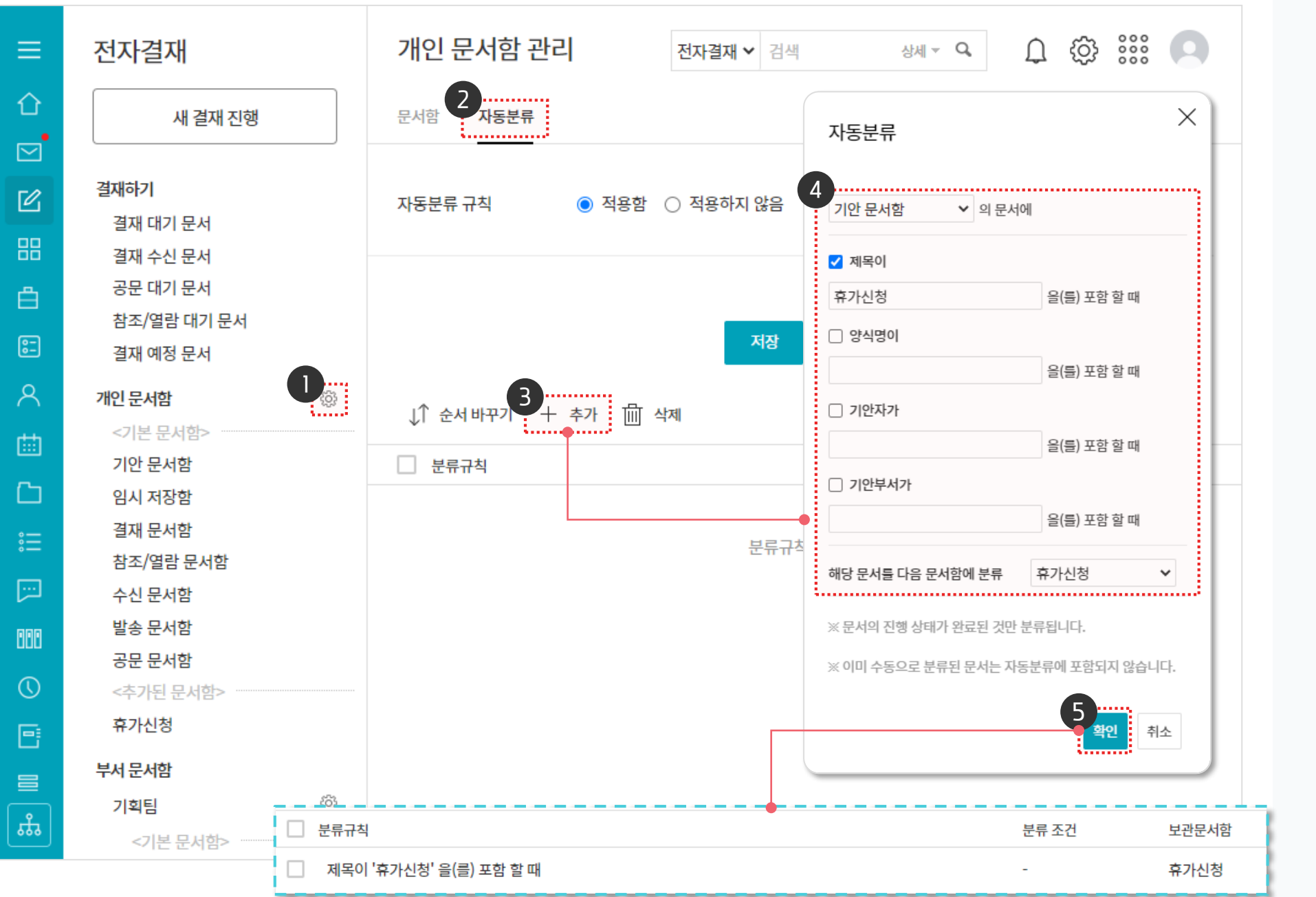

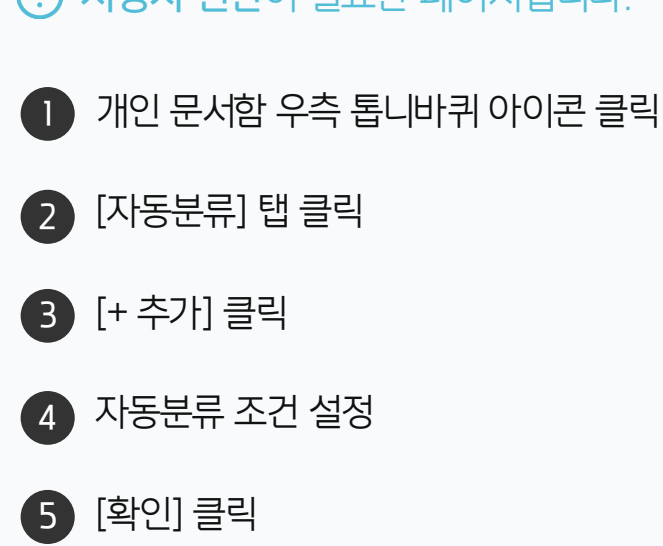

. 사용자 권한이 필요한 페이지입니다.

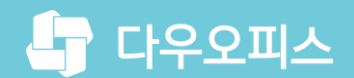

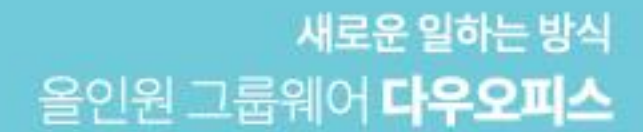

# Thank you.

### 다우오피스 그룹웨어 고객케어라운지

Copyright DAOU TECHNOLOGY INC. All right reserved.